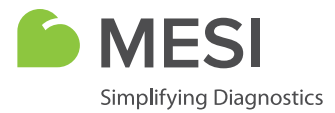

# Petit guide

# mTABLET de MESI

Système de tablette médicale sans fil

# QU'Y A-T-IL DANS LA BOÎTE ?

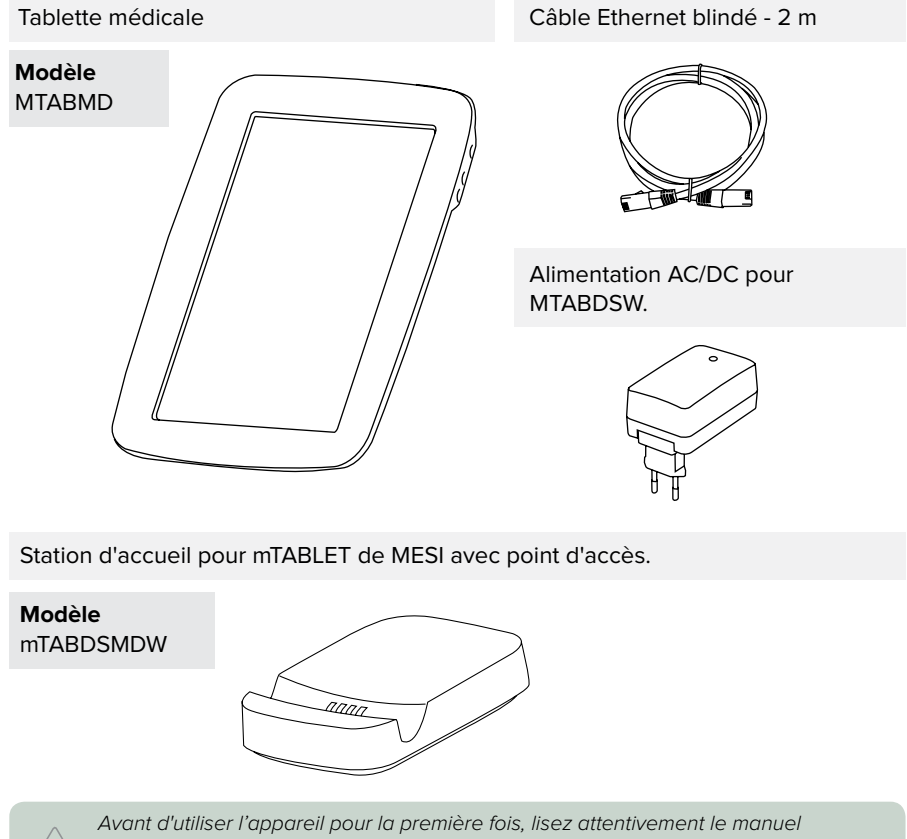

d'utilisation et suivez les recommandations décrites ici :

www.mesimedical.com/support/IFU/mTABLET.

# PREMIÈRE UTILISATION

### 1. Connexion de la station de chargement

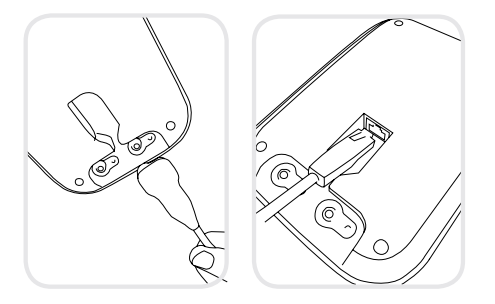

Connectez votre station de chargement au secteur et au réseau local à l'aide du câble réseau et de l'adaptateur secteur fournis.

# 2. Installation de mTABLET de MESI

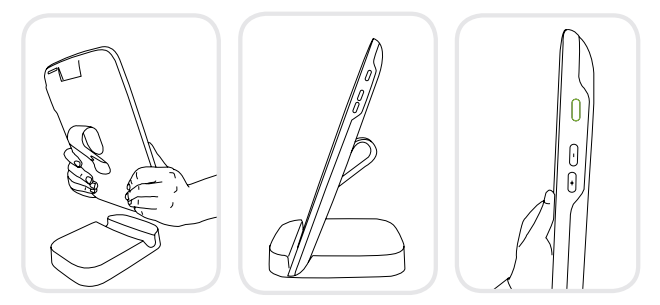

Avant la première utilisation, placez mTABLET de MESI sur la station de chargement pour une charge complète.

Lorsque mTABLET de MESI est chargé, appuyez sur le bouton ON/OFF situé sur le côté droit de la tablette pour allumer l'appareil.

# 3. Premier démarrage

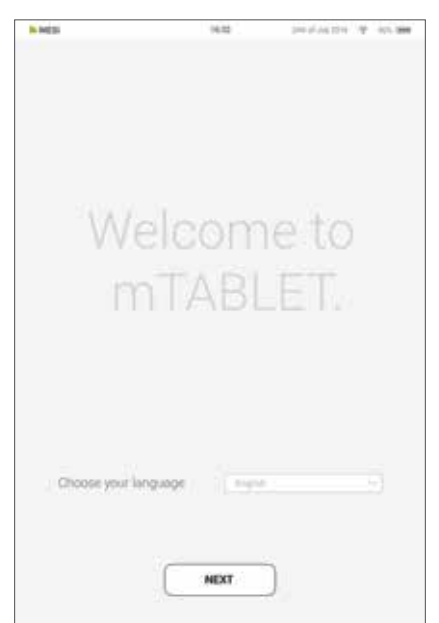

mTABLET de MESI est en plusieurs **langues**, vous pouvez ainsi sélectionner la langue désirée dans le menu déroulant. Ce paramètre peut être modifié ultérieurement dans les paramètres utilisateur.

La station de charge pour mTABLET de MESI est fournie avec un **point d'accès Wi-Fi intégré** auquel mTABLET de MESI se connectera automatiquement lors de la première utilisation.

Si vous souhaitez un autre réseau sans fil, veuillez le sélectionner dans la liste et entrez les informations de sécurité.

Le Wi-Fi n'est pas requis pour les fonctions essentielles de mTABLET de MESI, mais il est nécessaire que les mesures soient synchronisées avec l'application mRECORDS de MESI.

# **MODULE DE DIAGNOSTIC ASSOCIÉ**

Avant de pouvoir effectuer des enregistrements, le module approprié doit être associé à votre mTABLET de MESI. Veuillez prendre mTABLET de MESI et ouvrir l'onglet utilisateur.

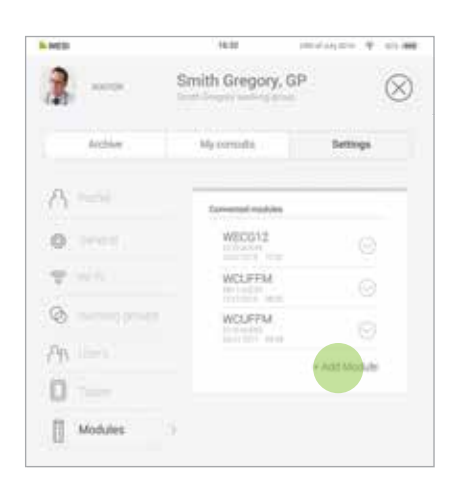

#### Première étape

Sélectionnez Profil utilisateur > Paramètres > Modules > + Ajouter un module

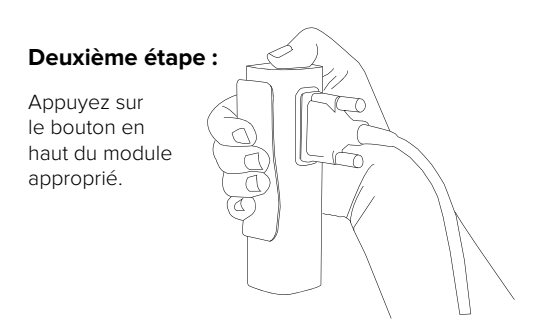

#### Troisième étape :

Lorsque mTABLET de MESI établit une connexion avec le module, le voyant situé en haut du module change. Confirmez le processus de couplage en appuyant de nouveau sur le bouton situé en haut du module.

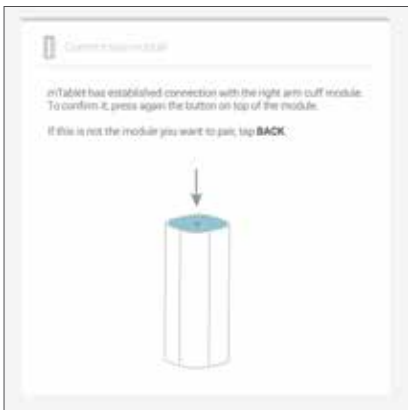

#### Quatrième étape :

L'écran final indique que la connexion est établie entre mTABLET de MESI et le module sans fil. Vous pouvez accéder à toutes les informations techniques sur les modules connectés dans **Profil** utilisateur > Paramètres > Modules.

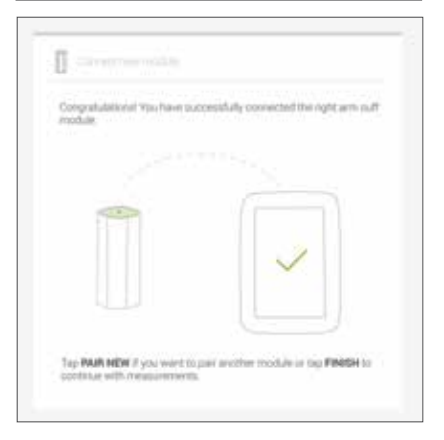

# **AVERTISSEMENTS**

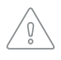

Les utilisateurs de mTABLET de MESI doivent être correctement formés à l'utilisation de l'appareil. Avant la première utilisation de l'appareil, les utilisateurs doivent lire attentivement l'intégralité des instructions d'utilisation et suivre les instructions d'utilisation de l'équipement connecté.

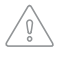

Utilisez uniquement les accessoires et autres pièces recommandés ou fournis par MESI. L'utilisation de pièces autres que celles recommandées ou fournies peut entraîner des blessures, des informations inexactes et/ou des dommages sur l'appareil.

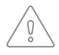

N'utilisez pas cet appareil dans des zones présentant un danger d'explosion ou la présence de gaz inflammables tels que des agents anesthésiques.

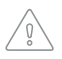

L'alimentation AC/DC doit être connectée à une prise facilement accessible (l'alimentation AC/DC sert également d'isolement galvanique). Pour éviter les chocs électriques, ne démontez pas l'appareil. Aucune pièce interne n'est réparable par l'utilisateur. Confiez toute réparation à un personnel qualifié.

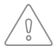

Utilisez uniquement des agents de nettoyage non agressifs pour nettoyer l'appareil. L'appareil peut être essuyé avec un chiffon humide.

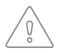

Protégez l'appareil de l'humidité, des liquides et des températures extrêmement élevées/basses. Protégez également l'appareil de contraintes mécaniques et ne l'exposez pas directement au soleil, cela pourrait entraîner un dysfonctionnement de l'appareil.

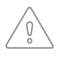

N'effectuez jamais aucune réparation, de quelque nature que ce soit. N'ouvrez pas l'appareil. L'appareil ne contient aucune pièce pouvant être remplacée par l'utilisateur. Ne pas modifier ou adapter l'appareil. En cas de défaut, consultez votre revendeur ou votre distributeur.

# INFORMATIONS SUR LE DISTRIBUTEUR

### INFORMATIONS DE CONTACT AVEC MESI

Adresse MESI, development of medical devices, Ltd Leskoškova cesta 11a SI-1000 Ljubljana Slovénie, Union européenne

| +386 (0)1 620 34 87  |
|----------------------|
| info@mesimedical.com |
| www.mesimedical.com  |
|                      |

# **COMPTES UTILISATEUR**

#### 1. Enregistrez votre compte utilisateur

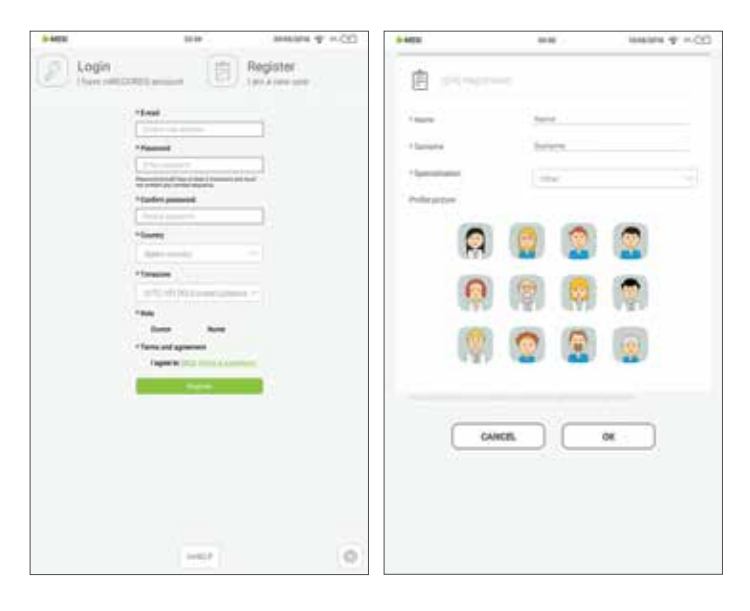

Chaque utilisateur accédant à mTABLET de MESI doit créer un compte, qui lui permettra également d'accéder en toute sécurité aux données sur d'autres appareils (ordinateur personnel, tablette ou téléphone si nécessaire).

### 2. Groupes de travail

| We have created a new a   | orking group Carlos Blar | 40 |
|---------------------------|--------------------------|----|
| *Carrienii                | thing !                  |    |
| * Aartor                  | tim.                     |    |
| Practice name             |                          |    |
| Practice date in our terr |                          |    |
| Parisiativa               |                          |    |
| Parisered                 | States and states in the |    |
| Practice second           |                          |    |
| CAMO                      | <b>.</b>                 |    |
|                           |                          |    |

Chaque médecin ne peut être propriétaire que d'un seul groupe de travail mais peut être invité à plusieurs groupes de travail. En même temps, il peut ajouter plusieurs infirmières ou médecins dans son groupe de travail. Les infirmières, en revanche, peuvent faire partie de nombreux groupes de travail, mais elles ne peuvent en créer un ou y ajouter des personnes. Ce système permet une meilleure surveillance de l'accès aux données du patient.

## mRECORDS de MESI

mRECORDS de MESI est accessible avec les mêmes données de connexion utilisateur que mTABLET de MESI à l'adresse **https://mrecords.mesimedical.com**. mRECORDS étant une application Web, vous pouvez y accéder en tout lieu et à tout moment. Toutes les mesures et données du patient sont synchronisées entre mTABLET de MESI et mRECORDS de MESI, donnant ainsi à l'expert médical un accès instantané aux mesures enregistrées.

Pour plus d'informations et des tutoriels, connectez-vous ou enregistrez votre compte sur **https://mrecords.mesimedical.com.** 

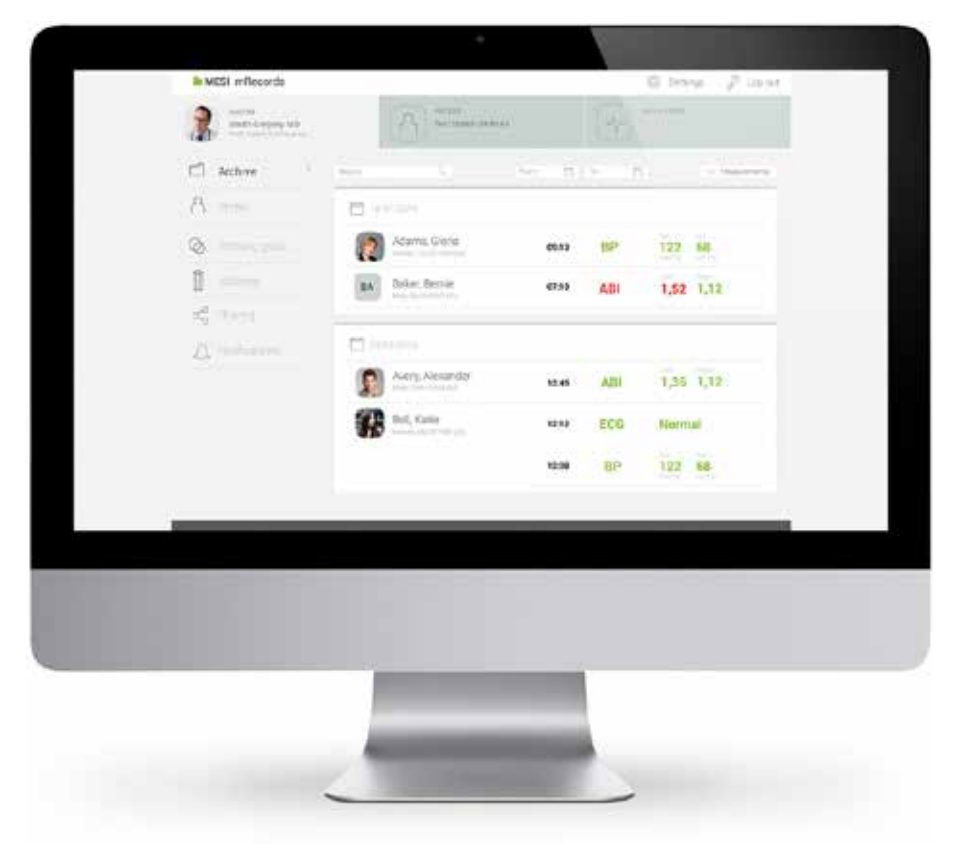